## UMIT Eduroam Android Anleitung

- 1.) Wählen Sie auf der Startseite Einstellungen.
- 2.) Nun wählen Sie in den Einstellungen WLAN.

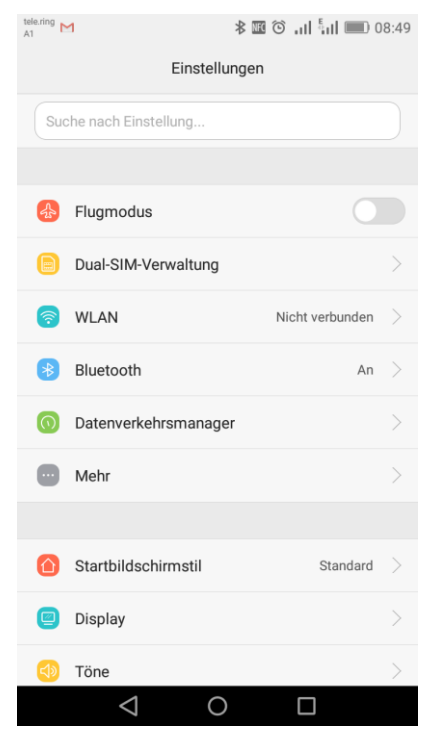

## 3.) Wählen Sie als Netzwerk eduroam aus.

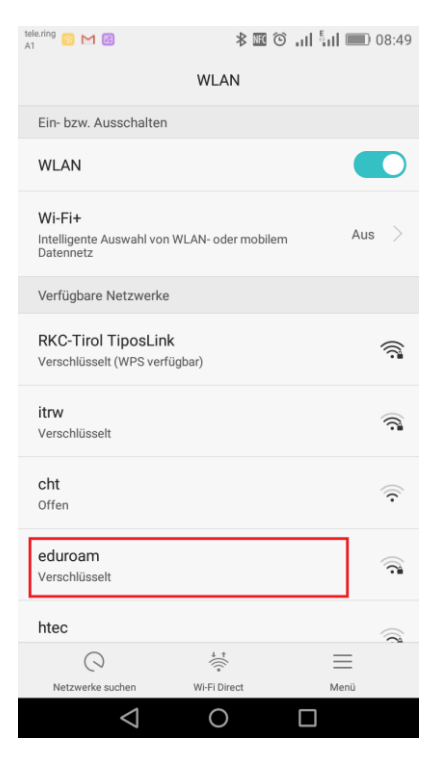

Als EAP-Methode muss **PEAP** eingestellt sein.
Ändern Sie den Eintrag bei Phase-2-Authentifizierung auf **MSCHAPV2**.

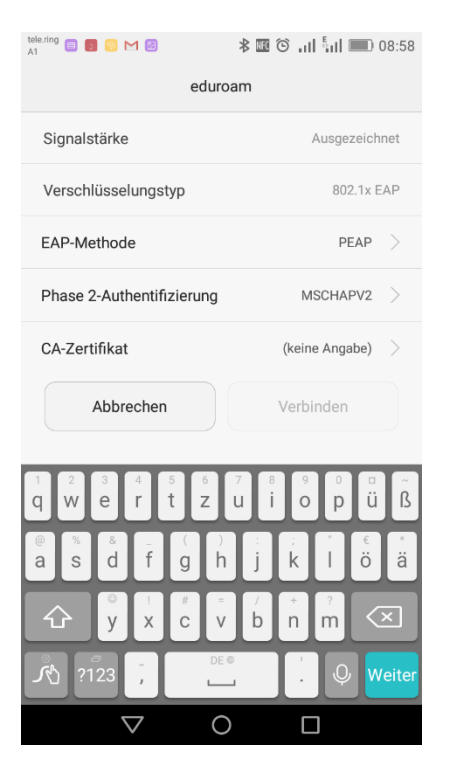

| tele.ring 🗉 🐻 💭 🖾                     | 🗷 🛈 .il 📶 💷 08:58 |  |  |  |
|---------------------------------------|-------------------|--|--|--|
| eduroam                               |                   |  |  |  |
| Signalstärke                          | Ausgezeichnet     |  |  |  |
| Verschlüsselungstyp 802.1x            |                   |  |  |  |
| Phase 2-Authentifizierung             |                   |  |  |  |
| Keine                                 | •                 |  |  |  |
| MSCHAPV2                              | 0                 |  |  |  |
| GTC                                   | ۲                 |  |  |  |
| C Abbrechen                           |                   |  |  |  |
| asdfgh                                | jklöä             |  |  |  |
| · · · · · · · · · · · · · · · · · · · | / * ?<br>b n m 💌  |  |  |  |
| اً 🕂 ۲ً23 איץ                         | . O Weiter        |  |  |  |
|                                       |                   |  |  |  |

5.) Geben Sie bei Identität bitte Ihren UMIT Benutzernamen gefolgt von @umit.at und Ihr Passwort ein. Klicken Sie anschließend auf Verbinden. Das Feld Anonyme Identität lassen Sie leer. Hinweis: Ihren UMIT Benutzernamen finden Sie auf Ihrem Anmeldeschreiben. Dieser wird auch für die Anmeldung am UMIT Webmail verwendet.

Eine Anmeldung mit dem Erstanmeldepasswort ist nicht möglich.

Sie müssen Ihr Passwort in den letzten 180 Tagen einmal geändert haben.

| tele.ring 🔲 🐻 🔀 🔀      | * 100          | اللة ال <b>ـ</b> ۞ | 09:00                |
|------------------------|----------------|--------------------|----------------------|
| eduroam                |                |                    |                      |
| Identität              |                |                    |                      |
| testuser@umit.at       |                |                    |                      |
| Anonyme Identität      |                |                    |                      |
|                        |                |                    |                      |
|                        |                |                    | ٢                    |
| Abbrechen              |                | Verbinden          |                      |
| Abbrechen              |                | verbinden          |                      |
| 1 2 3 4 5<br>q W e r t | 6 7<br>Z U     | 8 9 0<br>i o p     | ü Ĝ                  |
| asd f                  | ():<br>ghj     | ;<br>k I           | € *<br>Ö ä           |
| ͡압 <sup>©</sup> ⊻ x    | # = /<br>c v b | + ?<br>n m         | $\overline{\langle}$ |
| べ ?123 ,               | DE®            |                    | Fertig               |
| $\bigtriangledown$     | 0              |                    |                      |

## 6.) Nun sollten Sie mit dem eduroam Netzwerk verbunden sein.

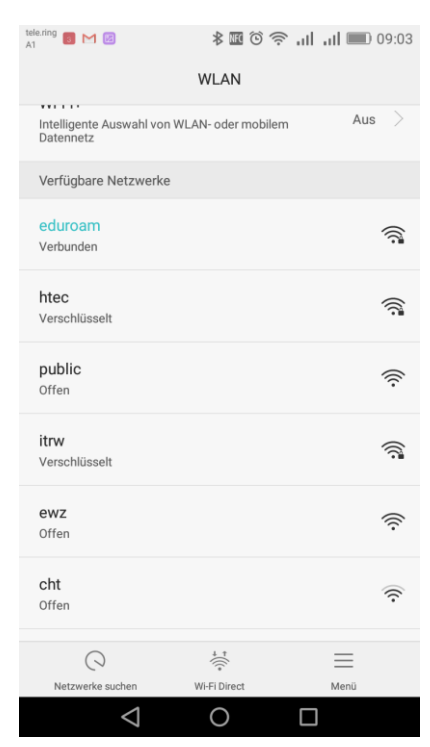

Bei Fragen und Unklarheiten, wenden Sie sich bitte an die IT Abteilung. helpdesk@t-c-c.at Tel.: +43 (0)508648-4455